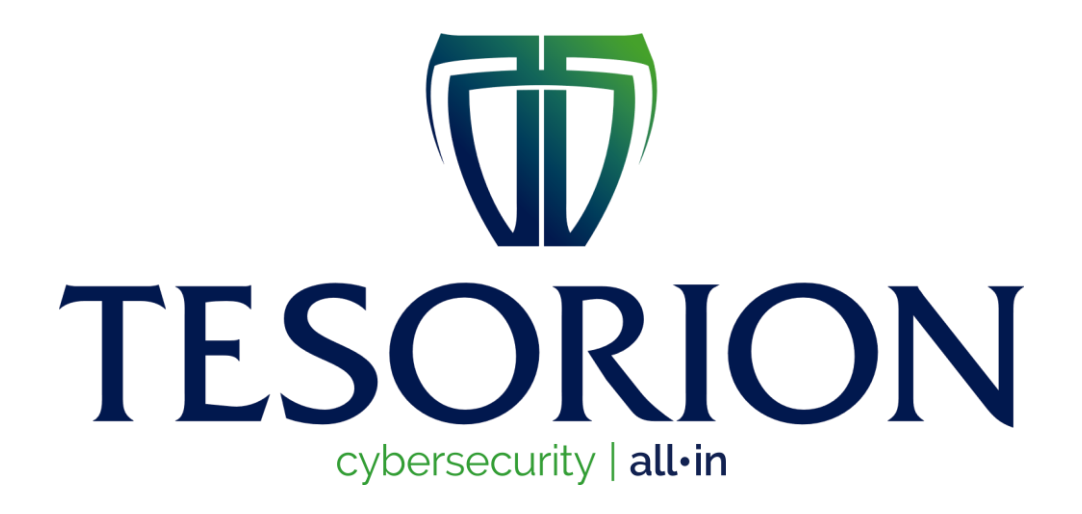

# ThunderX Decryptor Guide

# Table of Contents

| 1. HO                         | W TO START                                                                            | 3                |
|-------------------------------|---------------------------------------------------------------------------------------|------------------|
| 1.1.                          | DOWNLOAD THE THUNDERX DECRYPTOR                                                       | 3                |
| 1.2.                          | EXECUTE THE DECRYPTOR                                                                 | 3                |
| 1.3.                          | ACCEPT WARNING                                                                        | 3                |
| 1.4.                          | ACCEPT END-USER LICENSE AGREEMENT                                                     | 4                |
|                               |                                                                                       |                  |
| 2. US                         | ING THUNDERX DECRYPTOR                                                                | 5                |
| <b>2. US</b><br>2.1.          | ING THUNDERX DECRYPTOR                                                                | <b>5</b><br>6    |
| <b>2. US</b><br>2.1.<br>2.2.  | ING THUNDERX DECRYPTOR<br>Start<br>Upload the Ransom note                             | 5<br>6<br>7      |
| 2. US<br>2.1.<br>2.2.<br>2.3. | ING THUNDERX DECRYPTOR<br>Start<br>Upload the Ransom note<br>Upload an encrypted file | 5<br>6<br>7<br>9 |

## 1. How to start

1.1. Download the ThunderX Decryptor Go to nomoreransom.org and download the executable.

#### Execute the decryptor 1.2.

Go to your "Downloads" folder and double-click on ThunderX-Decryptor.exe

### 1.3. Accept warning

Press the button 'Run' in the warning.

### 1.4. Accept End-User License Agreement

To accept the End-User License Agreement, click on the button "Accept the EULA".

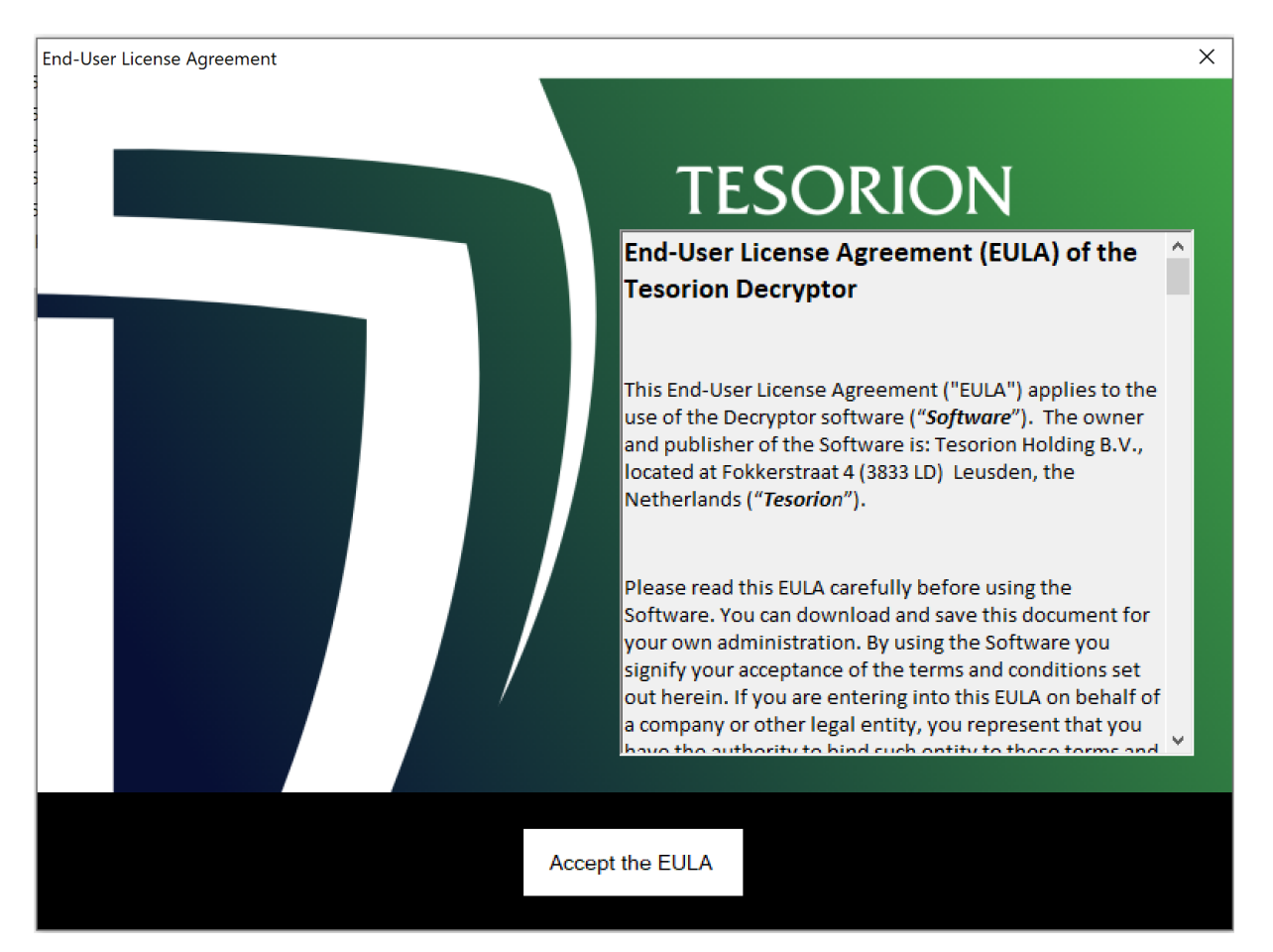

2. Using ThunderX Decryptor Please read the instructions on the Usage tab, it explains what files you can upload.

| Th Th          | unde            | erX-Decryptor -                                                       | 1.0.7566.28968                                                                                                    | - | ×      |
|----------------|-----------------|-----------------------------------------------------------------------|----------------------------------------------------------------------------------------------------|---|--------|
| File           | He              | lp                                                                    |                                                                                                    |   |        |
| Usage          | Sta             | rt                                                                    |                                                                                                    |   |        |
| Hi, a<br>You y | nd th<br>will h | nank you for u<br>nave to go thro                                     | ising our decryptor!<br>bugh a few steps to decrypt your files.                                                                                                    |   | ^      |
| 1.             |                 | First please u<br>This file is na                                     | upload the ransom note from your encrypted system using File/Open.<br>amed: "readme.txt" and can be found in every folder with encrypted files.                                                                                                    |   |        |
| 2a.            |                 | Optional step<br>Please uploa<br>The file may                         | o, depending on the result of step 1.<br>Id a single encrypted file from your system using File/Open.<br>be in one of the formats below:                                                                                                    |   |        |
|                |                 | a.                                                                    | .docx                                                                                                    |   |        |
|                |                 | D.<br>C                                                               | xlsx                                                                                                    |   |        |
|                |                 | d.                                                                    | zip                                                                                                    |   |        |
| 2b.            |                 | Please wait for<br>This may tak<br>After this ste                     | for the decryption server to finish processing your file.<br>te several minutes or up to half an hour, depending on how busy the decryption server is.<br>p, this application should be able to decrypt your files.                                    |   |        |
| 3.             |                 | Lastly, please<br>After selectin<br>it will try to de<br>This may tak | e select a folder to decrypt (default is the path of the selected file), using 'Select'.<br>Ig this folder press 'Decrypt' to start the decryption,<br>lecrypt all files in that folder, as well as in any folders below it.<br>se a (very) long time. |   |        |
| Form           | ow;             |                                                                       |                                                                                                    |   |        |
|                |                 | please sele                                                           | ct 'File/Open' or 'Start' to start the first step.                                                                                                    |   |        |
|                |                 |                                                                       |                                                                                                    |   |        |
|                |                 |                                                                       |                                                                                                    |   |        |
|                |                 |                                                                       |                                                                                                    |   |        |
|                |                 |                                                                       |                                                                                                    |   |        |
|                |                 |                                                                       |                                                                                                    |   |        |
|                |                 |                                                                       |                                                                                                    |   |        |
|                |                 |                                                                       |                                                                                                    |   |        |
|                |                 |                                                                       |                                                                                                    |   |        |
|                |                 |                                                                       |                                                                                                    |   | $\vee$ |
|                |                 |                                                                       |                                                                                                    |   |        |

# 2.1. Start

In the left corner, go to the tab "Start".

| 🕡 ThunderX-Decryptor - 1.0.7566.28968 | _ | $\times$ |
|---------------------------------------|---|----------|
| File Help                             |   |          |
| Usage Start                           |   |          |
| Note: Select File Send                |   |          |
|                                       |   |          |
|                                       |   |          |
|                                       |   |          |
|                                       |   |          |
|                                       |   |          |
|                                       |   |          |
|                                       |   |          |
|                                       |   |          |
|                                       |   |          |
|                                       |   |          |
|                                       |   |          |
|                                       |   |          |
|                                       |   |          |
|                                       |   |          |
|                                       |   |          |
|                                       |   |          |
|                                       |   |          |
|                                       |   |          |
|                                       |   |          |
|                                       |   |          |
|                                       |   |          |
|                                       |   |          |
|                                       |   |          |
|                                       |   |          |
|                                       |   | .:       |

# 2.2. Upload the Ransom note

Click on the button "Select File".

There is a pop-up where you can browse for the note. As stated in 'Usage', this can be found in every folder with encrypted files and looks like "readme.txt"

| ThunderX-Decryptor - 1.0.75                                                                                     | 566.28968                    |                                        |               |      |                 | -           |        | > |
|----------------------------------------------------------------------------------------------------|------------------------------|----------------------------------------|---------------|------|-----------------|-------------|--------|---|
| 🕡 Open                                                                                                    |                              |                                        |               |      |                 |             | ×      |   |
| $\leftarrow \rightarrow \checkmark \uparrow$ his                                                                | PC > Downloads > 10, and - Y | 1.0000.0000.00000000000000000000000000 | ~             | Ū    | ,○ Search ranso | mware_files | s_tes  |   |
| Organize 👻 New folder                                                                                           |                              |                                        |               |      |                 | •           | ?      |   |
| 📃 Desktop 🛛 🖈 ^                                                                                                 | Name                         | Date modified                          | Туре          | Size |                 |             |        |   |
| 🕂 Downloads 🖈                                                                                                   | readme                       | 18/09/2020 10:53                       | Text Document |      | 2 KB            |             |        |   |
| 🗄 Documents 🖈                                                                                                   |                              |                                        |               |      |                 |             |        |   |
| Pictures 🖈                                                                                                    |                              |                                        |               |      |                 |             |        |   |
| Kanada ang kanada ang kanada ang kanada ang kanada ang kanada ang kanada ang kanada ang kanada ang kanada ang k |                              |                                        |               |      |                 |             |        |   |
| 🔄 🖛                                                                                                    |                              |                                        |               |      |                 |             |        |   |
| in a second                                                                                                    |                              |                                        |               |      |                 |             | - 1    |   |
| OneDrive                                                                                                    |                              |                                        |               |      |                 |             |        |   |
| 💻 This PC                                                                                                    |                              |                                        |               |      |                 |             |        |   |
| 🗊 3D Objects                                                                                                    |                              |                                        |               |      |                 |             |        |   |
| E Desktop                                                                                                    |                              |                                        |               |      |                 |             |        |   |
| Documents                                                                                                    |                              |                                        |               |      |                 |             |        |   |
| 👆 Downloads 🗸 🗸                                                                                                 |                              |                                        |               |      |                 |             |        |   |
| File nan                                                                                                    | me: readme                   |                                        |               | ~    | Thunder X Note  |             | $\sim$ |   |
|                                                                                                    |                              |                                        |               |      | Open            | Cance       |        |   |

#### Now press the 'Send' button.

| 🐨 ThunderX-Decryptor - 1.0.7566.28968 | - 🗆  | × |
|---------------------------------------|------|---|
| File Help                             |      |   |
| Usage Start                           |      |   |
| Note: C:\Users'                       | Send | , |
|                                       |      |   |

You can see 'Success' in the left bottom corner when the note is sent.

| ThunderX-Decryptor - 1.0.7566.28968 — |                                  |   |      |   |  |
|---------------------------------------|----------------------------------|---|------|---|--|
| File                                  | Help                             |   |      |   |  |
| Usage                                 | Start                            |   |      |   |  |
| File:                                 | Select File                      | ş | Send |   |  |
|                                       |                                  |   |      |   |  |
|                                       |                                  |   |      |   |  |
|                                       |                                  |   |      |   |  |
|                                       |                                  |   |      |   |  |
|                                       |                                  |   |      |   |  |
|                                       |                                  |   |      |   |  |
|                                       |                                  |   |      |   |  |
|                                       |                                  |   |      |   |  |
|                                       |                                  |   |      |   |  |
|                                       |                                  |   |      |   |  |
|                                       |                                  |   |      |   |  |
|                                       | Success - Upload a crypted file. |   |      | : |  |

# 2.3. Upload an encrypted file

To be able to properly decrypt your files we need to analyze a file of the type: docx, pptx, xlsx or zip of max 9 MB

Click on the button 'Select File'

There is a pop-up where you can browse for an encrypted file.

| 🕡 Open                                             |                              |                         |                |       | ×                           |
|----------------------------------------------------|------------------------------|-------------------------|----------------|-------|-----------------------------|
| $\leftarrow \rightarrow \checkmark \uparrow$ his l | PC > Downloac                | 01101_000101_00001012.3 | ~              | ۹ ۵   | Search ransomware_files_tes |
| Organize 🔻 New folder                              |                              |                         |                |       | III 🔹 🔟 (                   |
| ThunderX ^                                         | Name                         | Date modified           | Туре           | Size  |                             |
| <ul> <li>OneDrive</li> </ul>                       | e judocx.tx_locked           | 18/09/2020 10:53        | TX_LOCKED File | 12 K  | В                           |
| This DC                                            | Lalala.docx.tx_locked        | 18/09/2020 10:53        | TX_LOCKED File | 12 K  | В                           |
| 2D Objects                                         | www.gooder.com/i.docx.tx_loc | 18/09/2020 10:53        | TX_LOCKED File | 1 K   | В                           |
| Deckton                                            |                              |                         |                |       |                             |
| Desktop                                            |                              |                         |                |       |                             |
| Develoads                                          |                              |                         |                |       |                             |
| Downloads                                          |                              |                         |                |       |                             |
| Distance                                           |                              |                         |                |       |                             |
| Videos                                             |                              |                         |                |       |                             |
| Videos                                             |                              |                         |                |       |                             |
| Local Disk (C:)                                    |                              |                         |                |       |                             |
| <b>3</b>                                           |                              |                         |                |       |                             |
| <b>X</b>                                           |                              |                         |                |       |                             |
| ill Network                                        |                              |                         |                |       |                             |
| File nam                                           | ne: Lalala.docx.tx_locked    |                         |                | ~ Thu | nderX docx 🗸 🗸              |
|                                                    |                              |                         |                |       | Open Cancel                 |

#### • Press the 'Send' button

| 🕡 Th  | underX-Decryptor - 1.0.7566.28968 | _    | ×   |
|-------|-----------------------------------|------|-----|
| File  | Help                              |      |     |
| Usage | Start                             |      |     |
| File: | C:\Users\im 29\Lalal Select File  | Send |     |
|       |                                   |      |     |
|       |                                   |      |     |
|       |                                   |      |     |
|       |                                   |      |     |
|       |                                   |      |     |
|       |                                   |      |     |
|       |                                   |      |     |
|       |                                   |      |     |
|       |                                   |      |     |
|       |                                   |      |     |
|       |                                   |      |     |
|       |                                   |      |     |
|       |                                   |      |     |
|       |                                   |      |     |
|       |                                   |      |     |
|       | Success - Upload a crypted file.  |      | .:: |

You can now see in the bottom left corner that the server is busy processing your request. This can take a long time 15 minutes up to 1 hour!

| 🕡 Thu | underX- | Decryptor - 1.0.7566.28968            | _    | ×   |
|-------|---------|---------------------------------------|------|-----|
| File  | Help    |                                       |      |     |
| Usage | Start   |                                       |      |     |
| File: |         | Select File                           | Send |     |
|       |         |                                       |      |     |
|       |         |                                       |      |     |
|       |         |                                       |      |     |
|       |         |                                       |      |     |
|       |         |                                       |      |     |
|       |         |                                       |      |     |
|       |         |                                       |      |     |
|       |         |                                       |      |     |
|       |         |                                       |      |     |
|       |         |                                       |      |     |
|       |         |                                       |      |     |
|       |         |                                       |      |     |
|       |         |                                       |      |     |
|       |         |                                       |      |     |
|       |         |                                       |      |     |
|       |         | Server processing request [check: 12] |      | .:: |

### When it was successful you can see "Success" in the lower left corner.

| ThunderX-Decryptor - 1.0.7566.34384 | _       | ×   |
|-------------------------------------|---------|-----|
| File Help                           |         |     |
| Usage Start                         |         |     |
| Path C:\Users\\Select               | Decrypt |     |
|                                     |         |     |
|                                     |         |     |
|                                     |         |     |
|                                     |         |     |
|                                     |         |     |
|                                     |         |     |
|                                     |         |     |
|                                     |         |     |
|                                     |         |     |
|                                     |         |     |
|                                     |         |     |
|                                     |         |     |
|                                     |         |     |
|                                     |         |     |
| Success - Select path to decrypt.   |         | .:: |

# 2.5. Select path to decrypt

When previous step was successful you can decrypt a specific path, including all subfolders. Select the path you want to decrypt.

The path you used for the ransom note is selected by default.

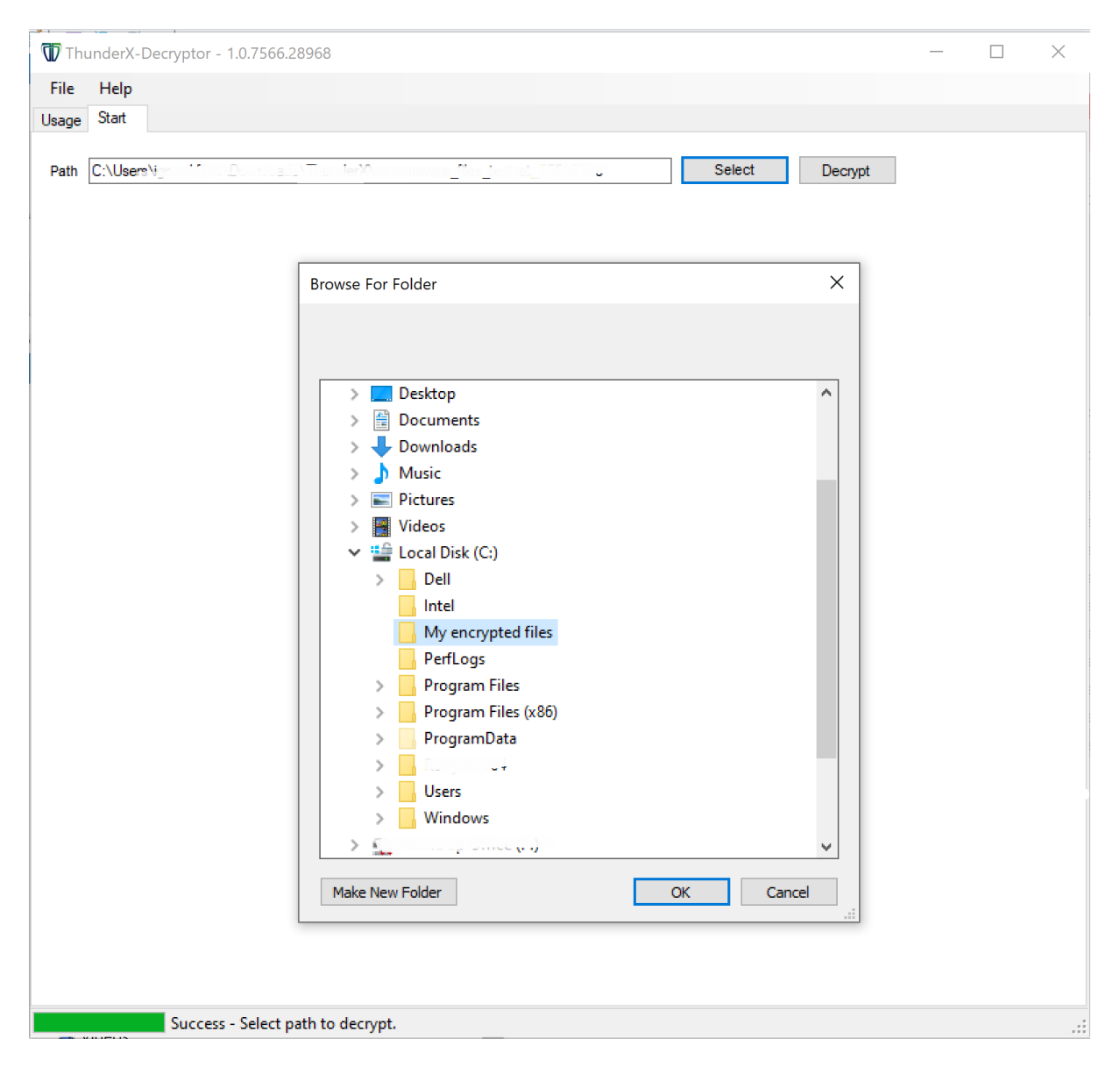

• Press the 'Decrypt' button

After the decryption has finished, a summary is displayed of files which were successfully decrypted and of files which could not be decrypted.

| 🐨 ThunderX-Decryptor - 1.0.7566.34384                                                                                                    | -                                                                                                    | ×   |
|----------------------------------------------------------------------------------------------------|----------------------------------------------------------------------------------------------------|-----|
| File Help                                                                                                    |                                                                                                    |     |
| Usage Start                                                                                                    |                                                                                                    |     |
| Path C:\Users\                                                                                                    | Decrypt                                                                                                    |     |
| SUCCESS: Decrypted: C:\Users<br>SUCCESS: Decrypted: C:\Users<br>SUCESS: Decrypted: C:\Users<br>SUCESS: Decrypted: C:\Users<br>SUCESS: Decrypted: C:\Users<br>SUCESS: Decrypted: C:\Users<br>SUCESS: Decrypted: C:\Users<br>SUCESS: Decrypted: C:\Users<br>SUCESS: Decrypted: D:\Users<br>SUCESS: Decrypted: D:\Users<br>SUCESS: Decrypted: D:\Users<br>SUCESS: Decrypted: D:\Users<br>SUCESS: Decrypted: D:\Users<br>SUCESS: Decrypted: D:\Users<br>SUCESS: Decrypted: D:\Users<br>SUCESS: Decrypted: D:\Users<br>SUCESS: Decrypted: D:\Users<br>SUCESS: Decrypted: D:\Users<br>SUCESS: Decrypted: D:\Users<br>SUCESS: Decrypted: D:\Users<br>SUCESS: Decrypted: D:\Users<br>SUCESS | _locked<br>ocked<br>node_2_testfile_koekjes_tx_locked<br>fftx_locked<br>tv_locked<br>extension_unknown_tx_locked<br>= png_checksums_tx_locked<br>= zip_tx_locked<br>1009_123512_mp4_tx_locked<br>key_file_too_small.docx_tx_locked<br>xlsb_tx_locked<br>xlsb_tx_locked<br>xlst_tx_locked<br>xlst_tx_locked<br>xltx_t_locked<br>ttx_locked<br>ttx_locked<br>itx_locked<br>itx_locked<br>itx_locked<br>itx_locked<br>itx_locked<br>itx_locked<br>itx_locked<br>itx_locked<br>itx_locked<br>itx_locked<br>itx_locked<br>itx_locked<br>itx_locked<br>itx_locked | ~   |
| Decryptor succeeded                                                                                                    |                                                                                                    | .:: |